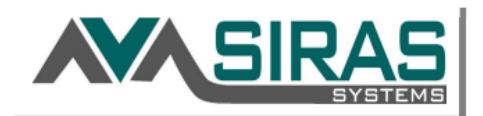

To request a New Student Record, follow these steps in SIRAS.

- 1. Go to Student Info and select Manage Caseload
- 2. Fill out the Request New Assignment Section and click Find matching records (see illustrations below)
- **3.** If the student record is not found, you will be prompted to create a new one.
- 4. Click Request Create New Student Record
- 5. Your new Pending Request will appear at the top of the page where you can also add the *Request Reason*.

**Note:** If your request is APPROVED, you will see a message on your SIRAS Homepage; this may take up to 2 school days. If your request is urgent, complete these steps followed by an email (email address below). If your request is denied, you will receive an email stating the reason it was denied.

| Manage Casel                                                                                | load     | 0       |               |                 |              |                       |                |        |
|---------------------------------------------------------------------------------------------|----------|---------|---------------|-----------------|--------------|-----------------------|----------------|--------|
| Request Removal from Caseload                                                               |          |         |               |                 |              |                       |                |        |
| Request New Assignment                                                                      |          |         |               |                 |              |                       |                |        |
| Role Please select one 🗸                                                                    |          |         |               |                 |              |                       |                |        |
| Find Student                                                                                | t        |         |               |                 |              |                       |                |        |
| F                                                                                           | First Na | ame [Ty | pe first name | e here]         | <            |                       |                |        |
| 1                                                                                           | Last Na  | ame TTy | pe last name  | here]           | <            |                       |                |        |
|                                                                                             | Birtho   | Jate MN |               | · <-            |              |                       |                |        |
|                                                                                             |          | or      |               | (               | DR           |                       |                |        |
|                                                                                             | S        | SID     |               |                 | <>           |                       |                |        |
|                                                                                             | Chude    | or      |               |                 | OR           |                       |                |        |
|                                                                                             | Studen   |         |               |                 | <b>S</b>     |                       |                |        |
|                                                                                             |          | Find    | l matching i  | records         |              |                       |                |        |
| Nent Search Results                                                                         |          |         |               |                 |              |                       |                |        |
|                                                                                             |          |         |               |                 |              |                       |                |        |
| No matching records found                                                                   |          |         |               |                 |              |                       |                |        |
| Create New Student                                                                          |          |         |               |                 |              |                       |                |        |
| Use this function only if you are sure the student record does not vet exist in the system. |          |         |               |                 |              |                       |                |        |
| Name Student Name will appear here                                                          |          |         |               |                 |              |                       |                |        |
| SSID                                                                                        |          |         |               |                 |              |                       |                |        |
| Student ID<br>Bithdata MM/DD/000                                                            |          |         |               |                 |              |                       |                |        |
| Birthoate MM/DD/YYY                                                                         |          |         |               |                 |              |                       |                |        |
| Request Create New Student Record                                                           |          |         |               |                 |              |                       |                |        |
|                                                                                             |          |         |               |                 |              |                       |                |        |
| Manage Caseload 🕜                                                                           |          |         |               |                 |              |                       |                |        |
| Pending Request                                                                             | 8        |         |               |                 |              |                       |                |        |
| Student S                                                                                   | SSID     | School  | Assign To     | Role            | Request Date | Request Type          | Request Reason |        |
| New<br>Record:<br>LAST<br>NAME,<br>FIRST<br>NAME<br>DOB                                     |          |         | Teacher       | Case<br>Manager | 10/27/2020   | Assign Special<br>Ed. | Initial        | Cancel |

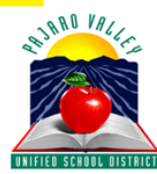

For assistance, please contact Elizabeth Ubaldo via email at elizabeth\_ubaldo@pvusd.net